## ADDING PLAYERS/THEIR PHOTOS & DOCUMENTS

## Log into your Team account as normal to view your homepage - to add players you need to enter your Team List

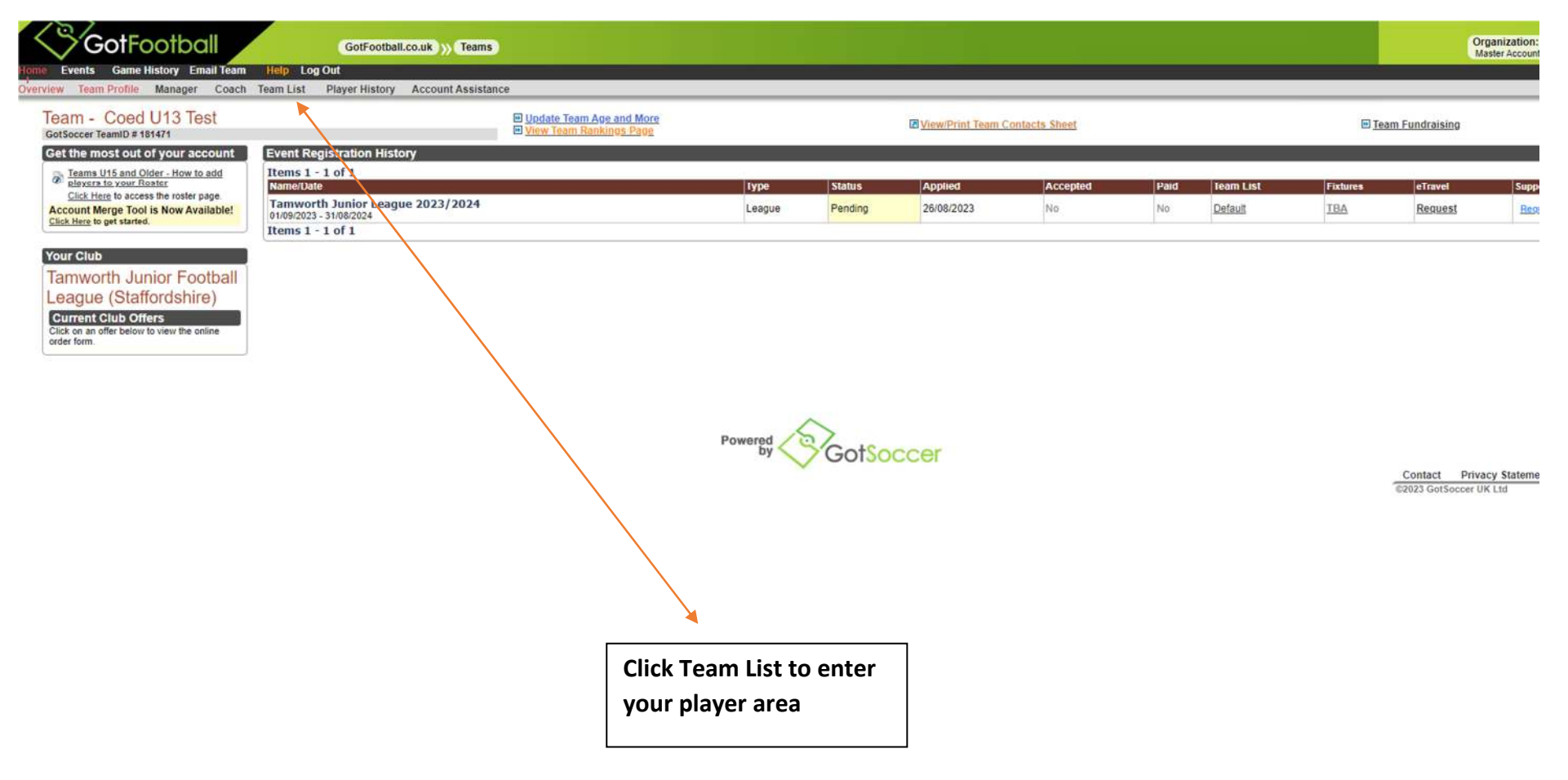

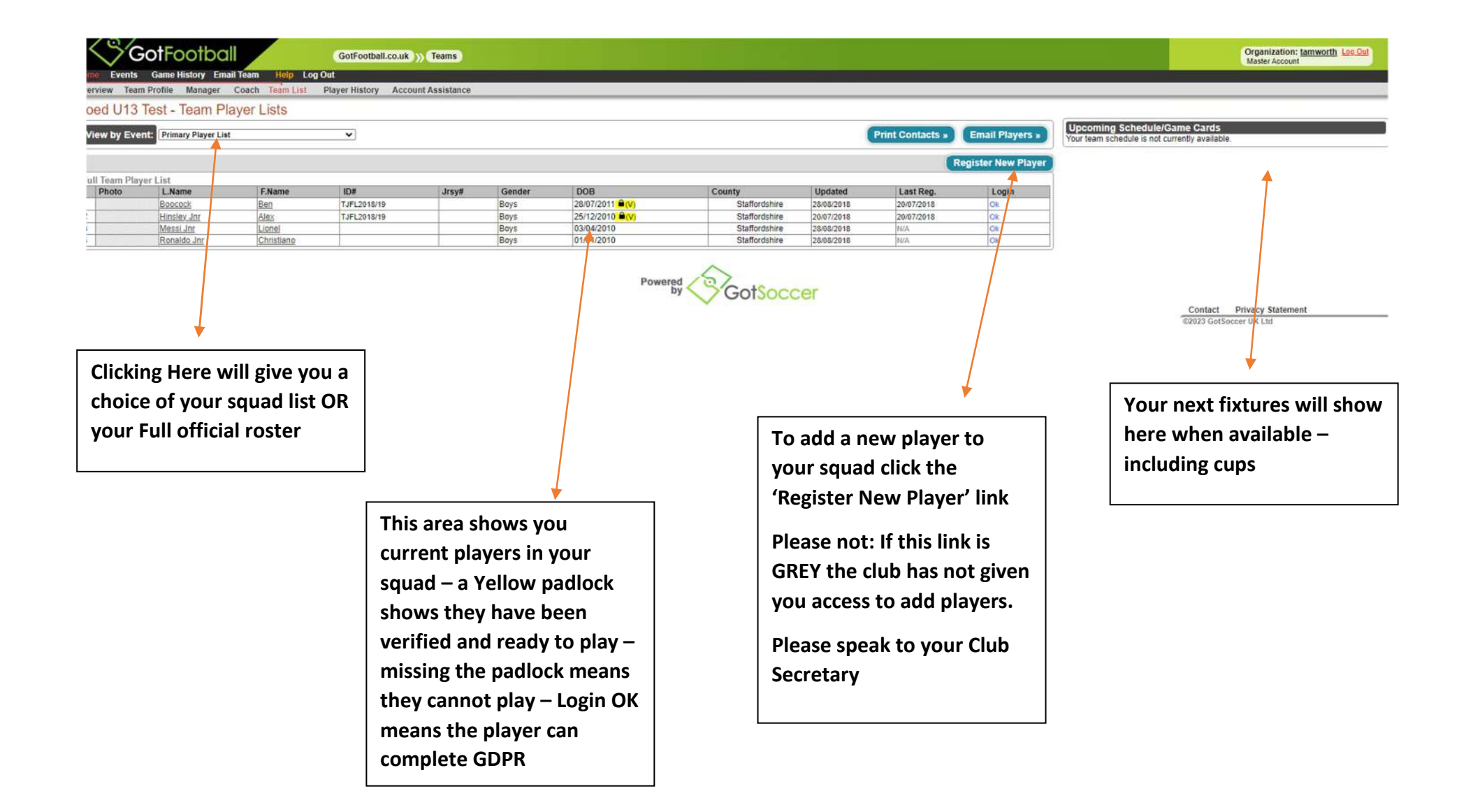

After clicking the 'Register New Player' you will have the access to enter the required details

| GotFootball                                                                                                    | GotFootball.co.uk ) Team                                                                                      | s                                                                                                    |                                                  |
|----------------------------------------------------------------------------------------------------|----------------------------------------------------------------------------------------------------|----------------------------------------------------------------------------------------------------|--------------------------------------------------|
| Player Info     Player Identification   Player ID #   FAN#   Full Legal Name   Legal First   Male   Female   Date of Birth   (DD/mm/yyyy)   State Registered   Staffordshire   Additional Information   Jersey #   Rating   School District   Grad Year   Primary Position | Contact Information<br>Address<br>Town<br>County<br>Post Code<br>Phone<br>Mobile<br>Email<br>Text Msg Address | Player's name/gender/DOB<br>all required. Please select<br>State registered as<br>Staffordshire ONLY<br>Player ID and FAN is<br>optional | An email is required here<br>for GDPR completion |
| Optional Information area                                                                                                    |                                                                                                    | Once you have completed<br>the players profile click<br>SAVE                                                                             | by < >GotSoccer                                  |

<u>Cont'd</u>

Once saved you have the player created, a login in automatically generated for GDPR and players personal account access and the ability to add a photo and required ID documentation, parents information if needed

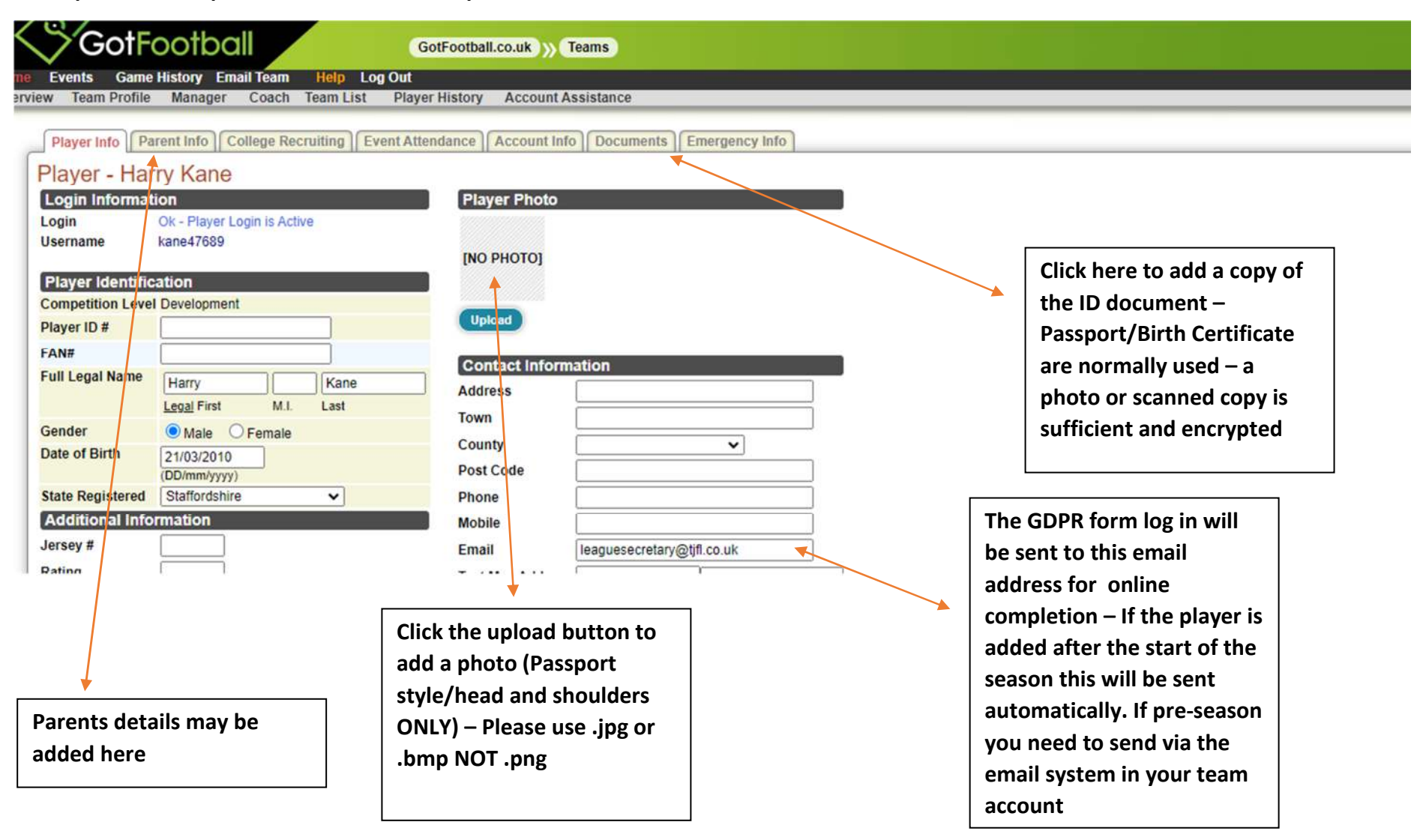

When returning to your team list you will see the photo and the player added to your list. If you select your 'Official Team list' it will show who has or has not completed GDPR and who is verified.

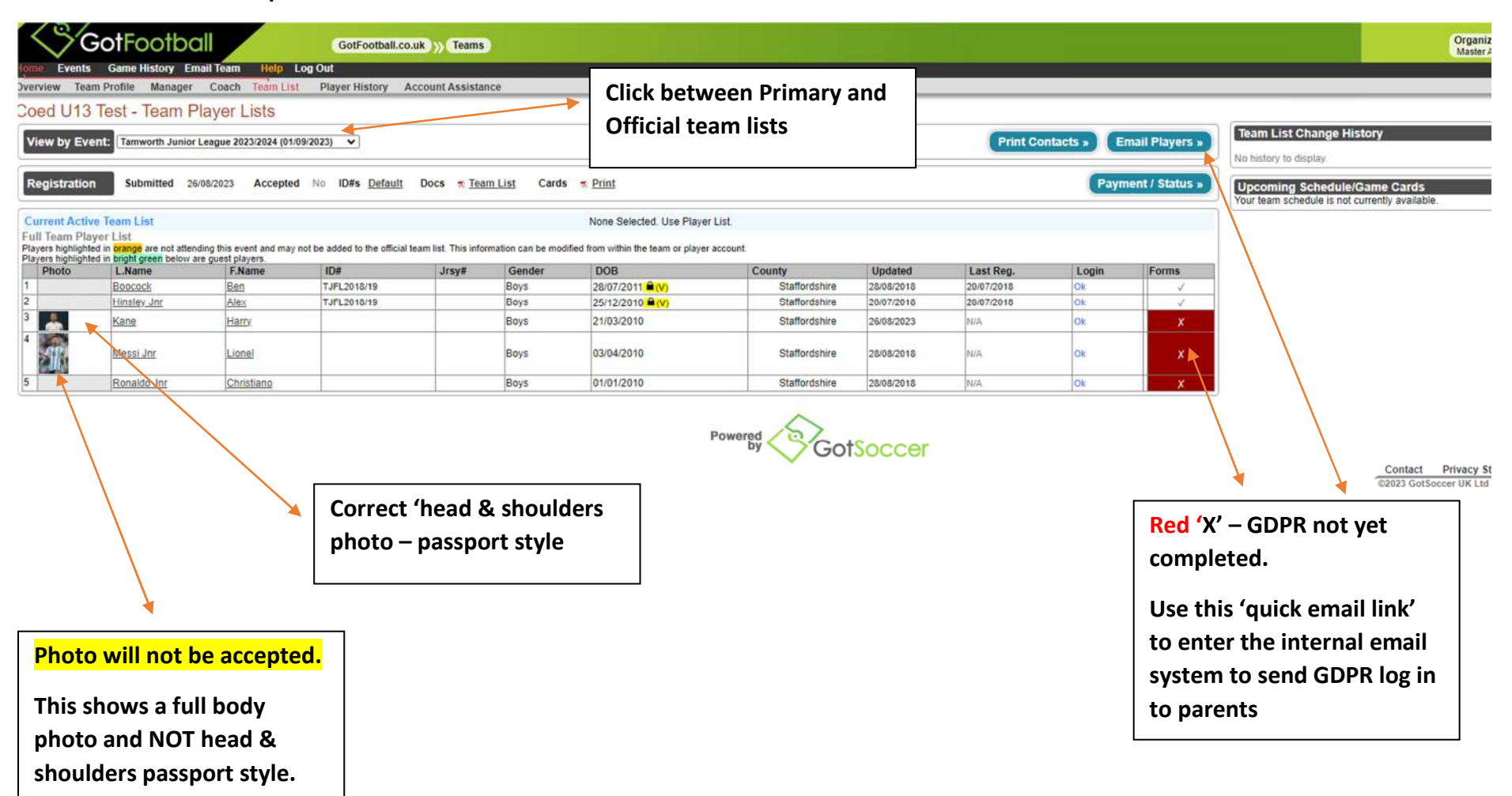